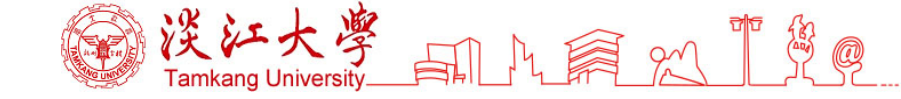

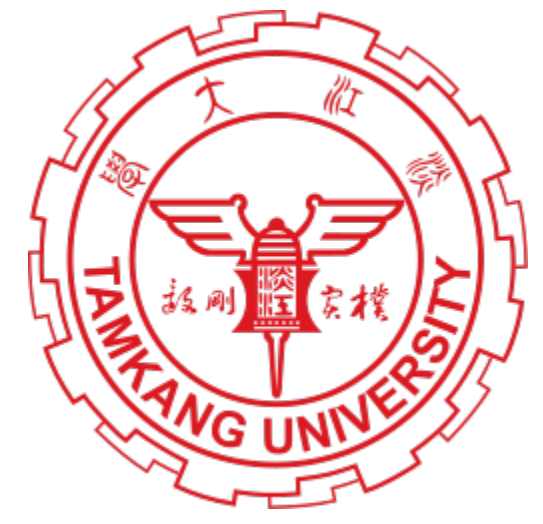

## Tamkang University Course Catalogs Link(English version):

http://esquery.tku.edu.tw/acad/default.asp?func=eng

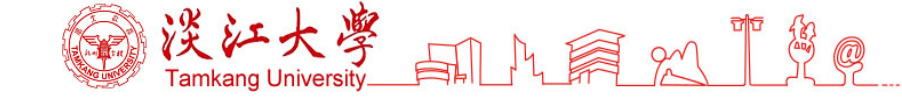

#### 1. Click "Course Search"

## Tamkang University **Course** Catalogs Course Search Instructional Manuel of Course Enquiry / Selection Admission Requirements, Fees, Registration / Enrollment / Examination, and More,

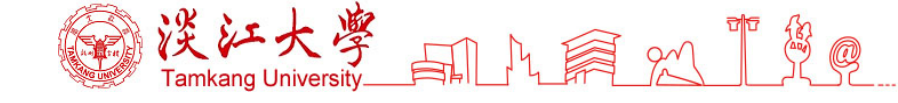

3.

### 2. Click "II. Category"

→Select "Courses Instructed in Foreign Languages" for the English-taught courses, or "Chinese Curriculum" for Chinese language courses. → Click "Search"

| Back to HomePage      | Course Selection My School Timetable                                                                                                    | search<br>se Catalogs                                                                 |
|-----------------------|----------------------------------------------------------------------------------------------------|---------------------------------------------------------------------------------------|
| O I.College           | College         College of Liberal Arts         Credits           Department         E-learning Executive Master's Program in Digital Publishing                                                                                                    | g and Archiving                                                                       |
| • II.Category         | Category ©General Education Curriculum©<br>Program ©General Education Curriculum©<br>©PE Curriculum©                                                                                                    | ✓ Credits - ✓                                                                         |
| O III.Instructor Name | Instructor<br>© Common Subjects<br>© Teacher Education<br>© Distance Education & Cross-Institutional E-Learning Curricu                                                                                                    | red with the faculty containing<br>lum⊚ . (It is not for instructor code)             |
| O IV.Course Title     | Courses Instructed in Foreign Languages<br>Course II ©Seminars©<br>Day Mon ©Service Learning Professional Knowledge Program®<br>Honors Program®                                                                                                    | ining these words in their titles.<br>ecting multiple times.<br>place at these times. |
| O V.Course Time       | College/C<br>Departme<br>Day Mon<br>List pr<br>Collist an<br>College/C<br>Departme<br>Day Mon<br>Common Subjects on Lanyang Campus®<br>Courses Instructed in Foreign Languages on Lanyang Cam<br>Seminars on Lanyang Campus®<br>Chinese Curriculum on Lanyang Campus® | g and Archiving v<br>pus® ked.)                                                       |

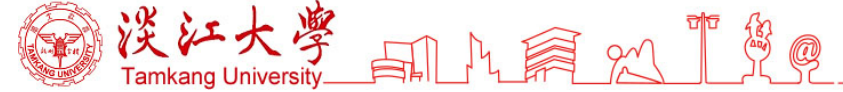

## 3. You can see the course list for the current semester

#### Tamkang University Course List - Spring 2022

Search Criteria Course Selection My School Timetable

Print this Page

Notes for Courses Instructed in All English:

Any illegal reproduction will be subject to prosecution. Please purchase the original textbooks. Do not illegally copy others' work or copyright laws are violated.

| Select | Grade                                                             | Control Course<br>Grade Number Number |        | Trade   | Section | Class | Group     | Required | Credit | Field  | Courses Enrollment                                                                                                    | Enrollment   | Instactor                        | Day &              |
|--------|-------------------------------------------------------------------|---------------------------------------|--------|---------|---------|-------|-----------|----------|--------|--------|----------------------------------------------------------------------------------------------------|--------------|----------------------------------|--------------------|
| Better | (Syllabus)                                                        |                                       | 110000 | Section | 01035   |       | Selective | Cican    | 1.000  | 000000 | Maximun                                                                                                    | 11151 00 101 | Day/Period/Room                  |                    |
|        | Department: TABXB - DEPARTMENT OF INFORMATION AND LIBRARY SCIENCE |                                       |        |         |         |       |           |          |        |        |                                                                                                    |              |                                  |                    |
| -      | 3                                                                 | 0054                                  | A2749  |         | 0       | Р     |           | S        | 2      |        | ENGLISH FOR LIBRARY AND INFORMATION PROFESSIONALS Priority for Majors 175 古敏君 (148***)<br>(○Course instructed in all English 175 MIN-CHUN KU                                                                               |              | 古敏君 (148***)<br>MIN-CHUN KU      | Thu / 3,4 / L 406  |
|        | Department: TACXB - DEPARTMENT OF CHINESE LITERATURE              |                                       |        |         |         |       |           |          |        |        |                                                                                                    |              |                                  |                    |
| •      | 3                                                                 | <u>0130</u>                           | A2458  |         | 0       | Р     |           | S        | 2      |        | HE SELECTED READINGS OF ENGLISH SINOLOGY WRITINGS   Course instructed  40  陳大道(110***)  CHEN TA-TAO                                                                                                    |              | 陳大道 (110***)<br>CHEN TA-TAO      | Wed / 8,9 / H 113  |
|        |                                                                   |                                       |        |         |         |       |           |          |        |        | Department: TAHXB - DEPAR TMENT OF HISTOR                                                                                                    | Y            |                                  |                    |
| •      | 4                                                                 | <u>0184</u>                           | A0466  |         | 2       | Р     |           | R        | 2      | D      | HISTORY OF RUSSIA                                                                                                    | 85           | 黃家廉 (161***)<br>HUANG, CHIA-LIEN | Wed / 3,4 / L 301  |
|        |                                                                   |                                       |        |         |         |       |           |          |        |        | Department: TAHXM - MASTER' S PROGRAM, DEPARTMEN                                                                                                    | T OF HISTORY |                                  |                    |
| •      | 1                                                                 | 8028                                  | A2839  |         | 0       | A     |           | S        | 2      |        | SOCIAL CULTURAL HISTORY OF SOUTHEAST ASIA STUDIES                                                                                                    |              | 陳琮淵 (155***)<br>CHEN TSUNG-YUAN  | Thu / 6,7 / L 215  |
|        | Department: TAIXB - DEPARTMENT OF INFORMATION AND COMMUNICATION   |                                       |        |         |         |       |           |          |        |        |                                                                                                    |              |                                  |                    |
| •      | 1                                                                 | <u>0195</u>                           | A2774  |         | 0       | Р     |           | s        | 2      |        | INTRODUCTION TO TECHNOLOGY ARTS 1 Primary election Select classes according to the list submitted by the department 2.請參考教學計畫表說明再行加選                                                                                       |              | 林俊賢 (153***)<br>JUN-SHIAN LIN    | Wed / 3,4 / SG 318 |
|        | 1                                                                 | <u>(Chief)</u>                        | T0466  |         | 2       | в     |           | R        | 2      |        | ENGLISH (I) Language Lab Fee Charged ◇Course instructed in all English                                                                                                    |              | 黃翊之 (161***)<br>ADRIAN HUANG     | Fri / 8,9 / L 308  |
| •      | 3                                                                 | 0240                                  | A3483  |         | 0       | A     |           | R        | 1      |        | SELECTED ENGLISH READINGS IN INFORMATION & COMMUNICATION II<br>Course instructed in all English                                                                                                    | 35           | 林庭瑩 (156***)<br>TING-YING LIN    | Thu / 7 / SG 603   |
| •      | 3                                                                 | <u>0241</u>                           | A3483  |         | 0       | В     |           | R        | 1      |        | SELECTED ENGLISH READINGS IN INFORMATION & COMMUNICATION II<br>Course instructed in all English                                                                                                    | 35           | 林庭瑩 (156***)<br>TING-YING LIN    | Thu / 8 / SG 603   |
| 2      | 3                                                                 | 0242                                  | A3483  |         | 0       | с     |           | R        | 1      |        | SELECTED ENGLISH READINGS IN INFORMATION & COMMUNICATION II Course<br>Instructed Every Two Weeks Ocourse instructed in all English                                                                                         |              | 楊智明 (133***)<br>JYH-MING YANG    | Tue / 9,10 / L 302 |
| •      | 3                                                                 | <u>0243</u>                           | A3483  |         | 0       | D     |           | R        | 1      |        | SELECTED ENGLISH READINGS IN INFORMATION & COMMUNICATION II         Course         35         楊智明 (133***)           Instructed Every Two Weeks         ◇Course instructed in all English         35         JYH-MING YANG |              | 楊智明 (133***)<br>JYH-MING YANG    | Tue / 9,10 / L 302 |
|        | Department: TAMXB - DEPARTMENT OF MASS COMMUNICATION              |                                       |        |         |         |       |           |          |        |        |                                                                                                    |              |                                  |                    |
| •      | 3                                                                 | <u>0279</u>                           | A2526  |         | 2       | A     |           | R        | 2      |        | ンOMMUNICATION ENGLISH al Priority for Major ◇Course instructed in all English 50 間前机 (144***)<br>LIU, YI FAN                                                                                                    |              | 劉倚帆 (144***)<br>LIU, YI FAN      | Fri / 6,7 / O 303  |
| •      | 3                                                                 | 0280                                  | A2526  |         | 2       | В     |           | R        | 2      |        | COMMUNICATION ENGLISH a2 Priority for Major OCourse instructed in all English                                                                                                    | 50           | 戴 昀 (157***)<br>YUN TAI          | Wed / 6,7 / L 416  |

The attendance of Practical Training Courses (PT) listed below subjects is compulsory.

#### 4. Click the 4-digital Control Number to check for the course syllabus Tamkang University Academic Year 110, 1st Semester Course Syllabus

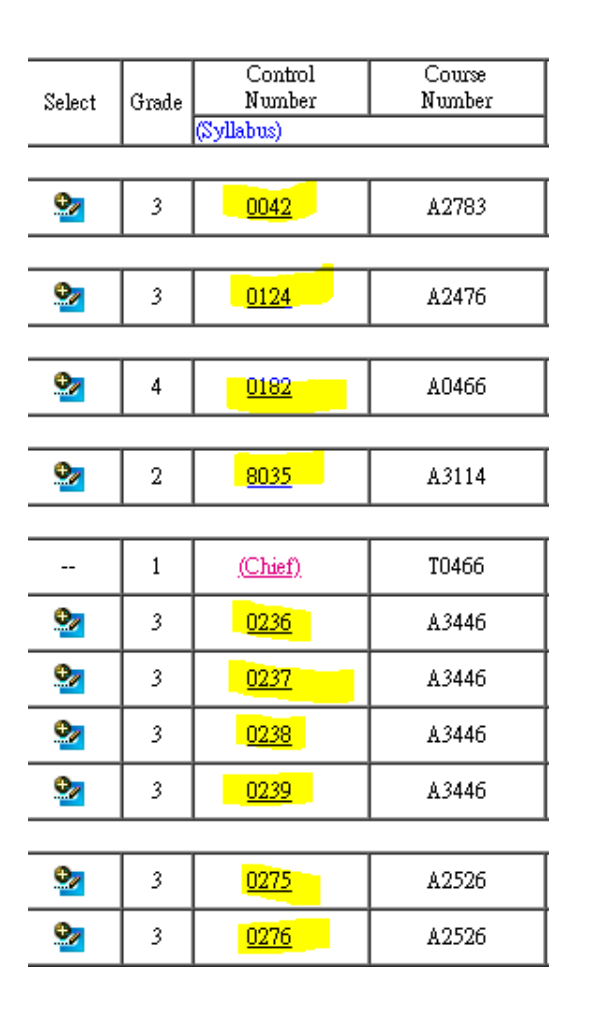

\$ Q

| Course Title MOBILE DEVICE PROGRAMMING Instructor HSUAN-PU CHA                                                             |                                                                            |  |  |  |  |  |  |  |  |  |  |
|----------------------------------------------------------------------------------------------------|----------------------------------------------------------------------------|--|--|--|--|--|--|--|--|--|--|
| Course Class DEPARTMENT OF INFORMATION AND LIBRARY Details + General Course Class SCIENCE, 3P                              |                                                                            |  |  |  |  |  |  |  |  |  |  |
| Relevance SDG4 Quality education                                                                                           |                                                                            |  |  |  |  |  |  |  |  |  |  |
| Departmental Aim of Education                                                                                              |                                                                            |  |  |  |  |  |  |  |  |  |  |
| Our mission                                                                                                    | Our mission is to educate and train library and information professionals. |  |  |  |  |  |  |  |  |  |  |
|                                                                                                    | Subject Departmental core competences                                      |  |  |  |  |  |  |  |  |  |  |
| C. To understand concepts relating to information technology and systems, and be able to<br>put them in use.(ratio:100.00) |                                                                            |  |  |  |  |  |  |  |  |  |  |
| Subject Schoolwide essential virtues                                                                                       |                                                                            |  |  |  |  |  |  |  |  |  |  |
| 2. Information literacy. (ratio:50.00)                                                                                     |                                                                            |  |  |  |  |  |  |  |  |  |  |
| 5 Indepe                                                                                                    | odent thinking (ratio:50.00)                                               |  |  |  |  |  |  |  |  |  |  |
| J. moeper                                                                                                    | 5. Independent trinking. (ratio:50.00)                                     |  |  |  |  |  |  |  |  |  |  |

## 5. Click the "Select" button and click the timetable to check the conflicted course

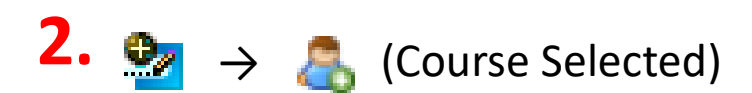

Tamkang University Course List - Spring 2022

Search Criteria

My School Timetable

Print this Page

Notes for Courses Instructed in All English:

Any illegal reproduction will be subject to prosecution. Please purchase the original textbooks. Do not illegally copy others' work ( The attendance of Practical Training Courses (PT) listed below subjects is compulsory.

Course Selection

|    | Select                                                       | Grade                                                                                                    | Control<br>Number<br>(Syllabus) | Course<br>Number | Trade | Section                                                               | Class | Group | Required<br>or<br>Selective | Credit | Field                                                                | Courses                                              | Enrollment<br>Maximun |
|----|--------------------------------------------------------------|----------------------------------------------------------------------------------------------------|---------------------------------|------------------|-------|-----------------------------------------------------------------------|-------|-------|-----------------------------|--------|----------------------------------------------------------------------|------------------------------------------------------|-----------------------|
|    |                                                              | Department: TABXB - DEPARTMENT OF INFORMATION AND LIBRA                                                                                                    |                                 |                  |       |                                                                       |       |       |                             |        | BRARY SCIENCE                                                        |                                                      |                       |
| L. | •                                                            | 3 0054 A2749 0 P S 2 ENGLISH FOR LIBRARY AND INFORMATION PROFESSIONALS Priority for Me<br>Course instructed in all English                                                                                                    |                                 |                  |       | ENGLISH FOR LIBRARY AND INFORMATION PROFESSIONALS Priority for Majors | 175   |       |                             |        |                                                                      |                                                      |                       |
|    | Department: TACXB - DEPARTMENT OF CHINESE LITERATURE         |                                                                                                    |                                 |                  |       |                                                                       |       |       |                             |        | RATURE                                                               |                                                      |                       |
|    | Sec. 23 0130 1                                               |                                                                                                    | A2458                           |                  | 0     | Р                                                                     |       | S     | 2                           |        | THE SELECTED READINGS OF ENGLISH SINOLOGY WRITINGS<br>in all English | 40                                                   |                       |
|    |                                                              | Department: TAHXB - DEPARTMENT OF HISTORY                                                                                                    |                                 |                  |       |                                                                       |       |       |                             |        |                                                                      | Y                                                    |                       |
|    | •                                                            | 4                                                                                                    | <u>0184</u>                     | A0466            |       | 2                                                                     | Р     |       | R                           | 2      | 'n                                                                   | HISTORY OF RUSSIA 🔷 Course instructed in all English | 85                    |
|    | Department: TAHXM - MASTER' S PROGRAM, DEPARTMENT OF HISTORY |                                                                                                    |                                 |                  |       |                                                                       |       |       |                             |        |                                                                      | I OF HISTORY                                         |                       |
|    | •                                                            | Image: Marcon series of the series of the series of th |                                 |                  |       |                                                                       |       |       |                             |        |                                                                      |                                                      |                       |

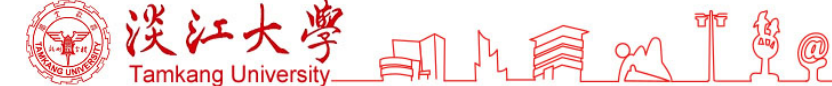

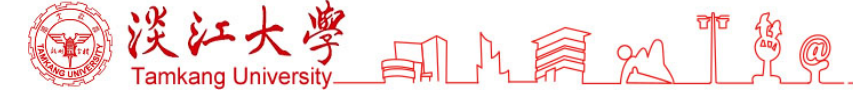

# 6. If the block turns red, it means that the time is conflicted, click " $\times$ " to adjust .

|    | Monday                                               | Tuesday                                                                                                    | Wednesday                                                               | Thursday                                                      |  |  |  |  |  |  |  |
|----|------------------------------------------------------|----------------------------------------------------------------------------------------------------|-------------------------------------------------------------------------|---------------------------------------------------------------|--|--|--|--|--|--|--|
| 01 |                                                      |                                                                                                    |                                                                         |                                                               |  |  |  |  |  |  |  |
| 02 |                                                      |                                                                                                    |                                                                         |                                                               |  |  |  |  |  |  |  |
| 03 |                                                      | COMPARISON OF COMPARISON OF COMPARISON | ★0182HISTORY OF RUSSIA L301                                             |                                                               |  |  |  |  |  |  |  |
| 04 |                                                      | COMPARISON OF COMPARISON OF COMPARISON | ▶ 0182HISTORY OF RUSSIA L301                                            |                                                               |  |  |  |  |  |  |  |
| 05 |                                                      |                                                                                                    |                                                                         |                                                               |  |  |  |  |  |  |  |
| 06 |                                                      |                                                                                                    |                                                                         | 8035HISTORY OF ETHNIC CHINESE BUSINESS IN<br>MODERN ASIA L215 |  |  |  |  |  |  |  |
| 07 |                                                      |                                                                                                    |                                                                         | 8035HISTORY OF ETHNIC CHINESE BUSINESS IN<br>MODERN ASIA L215 |  |  |  |  |  |  |  |
| 08 |                                                      |                                                                                                    | ≥0124SELECTED READING OF ENGLISH-<br>TRANSLATED CHINESE NOVELETTE L406  |                                                               |  |  |  |  |  |  |  |
| 09 |                                                      | 20236SELECTED ENGLISH READINGS IN<br>INFORMATION AND COMMUNICATION 0504                                                                                                    | ▶ 0124SELECTED READING OF ENGLISH-<br>TRANSLATED CHINESE NOVELETTE L406 |                                                               |  |  |  |  |  |  |  |
| 10 |                                                      | ▶ 0237SELECTED ENGLISH READINGS IN<br>INFORMATION AND COMMUNICATION 0504                                                                                                    |                                                                         |                                                               |  |  |  |  |  |  |  |
| 11 |                                                      |                                                                                                    |                                                                         |                                                               |  |  |  |  |  |  |  |
| 12 |                                                      |                                                                                                    |                                                                         |                                                               |  |  |  |  |  |  |  |
| 13 |                                                      |                                                                                                    |                                                                         |                                                               |  |  |  |  |  |  |  |
| 14 |                                                      |                                                                                                    |                                                                         |                                                               |  |  |  |  |  |  |  |
|    | Total Main Course: 8 Total (PT): 0 Total Credits: 12 |                                                                                                    |                                                                         |                                                               |  |  |  |  |  |  |  |